# Brukerveiledning for interne sakkyndige. Innholdsfortegnelse

| Support                                                           | 2  |
|-------------------------------------------------------------------|----|
| Mangler journaldokumenter                                         | 2  |
| Biologisk materiale                                               | 2  |
| Hurtigveiledning!                                                 | 3  |
| Brukerveiledning for interne sakkyndige                           | 4  |
| Skrivebordets utseende                                            | 4  |
| Dokumenter til fordeling                                          | 5  |
| Besvare en sak fra «Dokumenter til fordeling»                     | 6  |
| Hvordan åpne og lese dokumenter i saken fra dokumentlisten        | 7  |
| Besvare og arbeide med en sakkyndig vurdering.                    | 8  |
| Skrive sakkyndig vurderingen                                      | 8  |
| Hvordan lagre sakkyndigvurderingen                                | 9  |
| PixView                                                           |    |
| Kopiering av tekst fra PixView til sakkyndigvurderingen Forslag I | 12 |
| Kopiering av tekst fra PixView - forslag II                       | 13 |
| Redigere et dokument under arbeid                                 | 14 |
| Fullføre og returnere et dokument                                 | 14 |
| Tilleggsspørsmål /tilleggs-svar                                   | 15 |
| Retur av ubehandlet sak tilsaksbehandler                          | 16 |
| Kodeskjema – Diagnose-, prosedyre- og skadekoder                  | 17 |
| Kodeskjema - Søkertips                                            |    |
| Koding av tilleggsspørsmål og ved gjenopptagelse av saker         |    |
| Røntgenbilder                                                     | 19 |
| Innsyn i dokumneter                                               | 20 |
| Til Orientering                                                   | 21 |
| Tips: Ikon på statuslinjer og verktøylinjer i Isak og PixView     | 22 |
| Tips for låsing av skjerm                                         | 23 |
| Logge ut av Isak, sikker sone og ditt skrivebord                  | 23 |

#### Support

Finner du ikke svar på oppståtte problemer i veiviseren eller i denne brukerveiledningen kan du ta kontakt med brukerstøtte på <u>itsupport@nhn.no</u> eller telefon **22 99 46 99** Telefontid mandag til fredag er **fra 08:00 til 20:00 og lørdager 10:00-14:00** 

For mer informasjon om supporttjenester

https://www.npe.no/no/Om-NPE/kontakt-oss/ikt-support-for-sakkyndige/

Mangler opplysninger som journalnotat, prøvesvar eller røntgenbilder? Ta kontakt med saksbehandler på telefon eller e-post.

Akriv kontaktes direkte på arkiv@npe.no for tilgang på biologisk materiale og «gamle» røntgenbilder.

#### MANGLER JOURNALDOKUMENTER

Mangler det journaldokumenter i saken?

Ser du at det mangler journalnotat i saken tar du kontakt med saksbehandler som vil hente inn dokumentene fra det aktuelle behandlingsstedet. Du vil få e-post når nye dokumenter er tilgjengelig i saken.

**BIOLOGISK MATERIALE** 

**Biologisk materiale (tannproteser, utstryk), bilder og «gamle» røntgenbilder** kan fås ved henvendelse til Arkiv ved å sende e-post til <u>arkiv@npe.no</u> hvis NPE har mottatt dette.

## HURTIGVEILEDNING!

#### HVOR FINNER JEG IKON FOR PÅLOGGING TIL ISAK?

Hvis du er på hjemmekontor kan du gå til vss.npe.no - velg Install VMware Horizont Client. Last ned det programmet som passer for din datamaskin. For fullstenidg veiledning kan du se i dokumentet Veiledning for nedlasting av VMware Horizont Client – Isak.

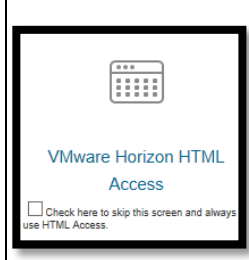

#### HVOR FINNER JEG OPPDATERT BRUKERVEILEDNING?

Gå inn på <u>www.npe.no</u> – for helsepersonell – arbeide som sakkyndig - support

Du kan også klikke på? øverst til høyre. Nå kommer det opp en boks med oversikt over flere brukerveiledninger. Klikk på mappen som heter «Brukerveiledning for Isak, Interne sakkyndige».

#### BRUKERVEILEDNING FOR INTERNE SAKKYNDIGE

#### SKRIVEBORDETS UTSEENDE

Skrivebordet i ISAK har en god oversikt over hvilke vinduer du kan jobbe i. Her er kort forklart hva de forskjellige «boksene» er. Det vil bli forklart steg for steg senere i veiledningen.

#### Dokumenter til fordeling.

Her finner du alle saker innen din spesialitet. Den eldste saken ligger øverst og skal behandles først.

Saker med rød utropstegn ! er hastesak og skal prioriteres.

| Hjem   |     | Ny      | •     | Søk     | -  | Funksjoner | •      | Mitt bibliotek   | Snarveier     | -    | Administrasjon | -     | Alle   |
|--------|-----|---------|-------|---------|----|------------|--------|------------------|---------------|------|----------------|-------|--------|
| Intern | sak | kyndig  | 3     |         |    |            |        |                  |               |      |                |       |        |
|        |     | 1.3     |       |         |    |            |        |                  |               |      |                |       |        |
| Dok    | um  | ente    | r til | fordeli | ng |            |        |                  |               |      |                |       |        |
| Bes    | var |         |       |         |    |            |        |                  |               |      |                |       |        |
| ~      | 1   | Vis fil |       | Avsend  | er | Dokum      | entkat | egori            | Tittel        |      |                | Spesi | alitet |
|        |     |         |       | 1000    |    | Intern     | t nota | t med oppfølging | mandat - fjer | ning | av polypper i  | Urolo | - igo  |
|        |     |         |       |         |    |            |        |                  |               |      |                |       | _      |

#### Mandater og tilleggs-spørsmål. Her kommer mandater på saker der saksbehandler ber om en tilleggsuttalelse i tidligere vurderte saker. Mandater og tilleggsspørsmål Besvar Vis fil Vis relaterte filer Sakstittel Dokumenttittel D B AT2 Meniskoperasjon - all brusk ble ikke fjernet, må ha kneprotese TEst tilleggsspm Sakkyndig vurdering: Når du velger å besvare en sak fra «Dokumenter til fordeling» opprettes svardokumentet i denne boksen. Her henter du opp sakkyndigvurderingen og jobber med vurderingen til besvarelsen er ferdig og kan fullføres. Dokumenter under arbeid

| Rediger fil | Oppfølging •        | Arbeidsflyt •    | Besvarelse fullført   | Ubehandlet til saksbehandler |               |                    |
|-------------|---------------------|------------------|-----------------------|------------------------------|---------------|--------------------|
| Vis fil     | Vis relaterte filer | Sakstittel       |                       |                              | Saksansvarlig | Dokumenttittel     |
|             | Ē                   | Test H1N1 - svin | einfluensavaksine -ME |                              | 10.000        | Sakkyndigvurdering |

| <b>Til orie</b><br>Her vil | <b>Fil orientering.</b><br>Her vil du kunne lese vedtakene som er fattet i saker du har vurder. |                     |                         |                |         |  |  |  |  |
|----------------------------|-------------------------------------------------------------------------------------------------|---------------------|-------------------------|----------------|---------|--|--|--|--|
| Til                        | oriente                                                                                         | ering               |                         |                |         |  |  |  |  |
|                            | Vis fil                                                                                         | Vis relaterte filer | Sakstittel              | Dokumenttittel | Saksnr. |  |  |  |  |
|                            | D                                                                                               | ß                   | AT 2 - Test             | Ansvarsvedtak  | 20 9    |  |  |  |  |
|                            | D                                                                                               | ð                   | AT2-H1N1-Pandmerix - ME | Ansvarsvedtak  | 20 1    |  |  |  |  |

## DOKUMENTER TIL FORDELING.

| Her fin<br>er hast<br>Følg ve | ner d<br>esak<br>eiledn | lu alle sake<br>og skal be<br>iingen und | er innen din spesial<br>handles først.<br>er for å lese et mai | itet. Den eldste saken ligger øverst<br>ndat og for å besvare og jobbe vide | . Saker merket!<br>ere med en sak. |
|-------------------------------|-------------------------|------------------------------------------|----------------------------------------------------------------|-----------------------------------------------------------------------------|------------------------------------|
| Do                            | kun                     | nenter ti                                | l fordeling                                                    |                                                                             |                                    |
| В                             | esvar                   |                                          |                                                                |                                                                             |                                    |
| ~                             | 1                       | Vis fil                                  | Avsender                                                       | Dokumentkategori                                                            | Tittel                             |
| ~                             |                         |                                          |                                                                | Internt notat med oppfølging                                                | mandat - fjerning av polypper i    |
| Klikk pa<br>Vis fil           | å ark                   | -ikonet und                              | der <b>«Vis fil»</b> for å s                                   | e og lese mandatet fra saksbehand                                           | ller.                              |

| production of the system with matrix the space limit ( ), and y are space as a space with the space $\pi$ , where $\pi$ is the space $\pi$ - $\pi$ | So Regard the Lage Eastern Holesey Holes Apple     So Regard to Lage Eastern Holesey Holese Apple     So Regard Lage Eastern Holesey     So Regard Lage Eastern Holesey     So Regard Lage Eastern Holesey     So Regard Lage Eastern Holesey     So Regard Lage Eastern Holesey     So Regard Lage Eastern Holesey     So Regard Lage Eastern Holesey     So Regard Lage Eastern Holesey |
|----------------------------------------------------------------------------------------------------|----------------------------------------------------------------------------------------------------|
| Printpipede Manifestation<br>Patenti<br>Bilata Magnata                                                                                             | Mandat                                                                                                    |
| Saksbekandfre:<br>Teleføa:<br>E-pont:<br>Dato: 07.10.2014                                                                                          | Nadakasalar<br>Kasa<br>Kasa<br>Kasa<br>Kasa galar                                                                                                    |
| Rakes pickly:                                                                                                    |                                                                                                    |
| Service the regime to a service the                                                                                                    |                                                                                                    |
|                                                                                                    |                                                                                                    |

| Når du ser at du kan besvare den aktuelle saken, følges prosedyren over ved å markere saken du ønsker å besvare.<br>Når du har markert saken klikker du <b>«Besvar»</b> |          |              |                  |                                         |                |     |      |  |  |
|----------------------------------------------------------------------------------------------------|----------|--------------|------------------|-----------------------------------------|----------------|-----|------|--|--|
| Dokum                                                                                                    | nenter t | il fordeling |                  |                                         |                |     |      |  |  |
| Besvar                                                                                                    |          |              |                  |                                         |                |     |      |  |  |
| × 🕂                                                                                                    | Vis fil  | Avsender     | Dokumentkategori | Tittel                                  | Spesialitet    | Sak | Dok. |  |  |
| þ                                                                                                    | Ľ        |              | Mandat intern    | Mandat. Oppfølging/behandling<br>Senter | Allmennmedisin |     | 19   |  |  |
|                                                                                                    | Ľ        | 10.000       | Mandat intern    | TEST - mandat til AHE                   | Allmennmedisin |     | 48   |  |  |

| Dokume<br>Marker s<br>og er kla<br>Skulle de | entet vil<br>saken s<br>ar til å jo<br>ette like | l nå legge seg i l<br>om vist ovenfor<br>obbes med. Ma<br>evel ikke funger | ooksen <b>«Dokumente</b><br>r, og klikk på <b>«Redige</b><br>ndatet blir automatis<br>re, så se under PixVie | <b>r under arbei<br/>er fil».</b> Dokum<br>sk flettes inn<br>w «kopiering | <b>d».</b><br>hentet «sakk<br>sakkyndigvi<br>gav tekst til o | yndig vurdering»<br>urderingen.<br>et Word-dokumer | vil nå komm<br>it». | e opp       |
|----------------------------------------------|--------------------------------------------------|----------------------------------------------------------------------------|----------------------------------------------------------------------------------------------------|---------------------------------------------------------------------------|--------------------------------------------------------------|----------------------------------------------------|---------------------|-------------|
| Dokum                                        | enter u                                          | under arbeid                                                               |                                                                                                    |                                                                           |                                                              |                                                    |                     |             |
| Rediger                                      | fil Op                                           | opfølging • Arbe                                                           | idsflyt • Besvarelse ful                                                                                     | lført Ubehand                                                             | llet til saksbehar                                           | dler                                               |                     | Vis: Aktive |
| Huk av her                                   | Vis fil                                          | Vis relaterte filer                                                        | Sakstittel                                                                                                   | Saksansvarlig                                                             | Dokumenttittel                                               |                                                    | Saksnr.             | Dok. dato   |
|                                              | Ľ                                                |                                                                            | Test - Smerter i arm.<br>Blåmerker, misfarget hud                                                            |                                                                           | Sakkyndig till<br>besvarer: Test                             | eggsvurdering som<br>tilleggsspørsmål              |                     | 06.09.2016  |
|                                              | D                                                | Þ                                                                          | Testsak sakkyndig                                                                                            | 1000                                                                      | Sakkyndigvun<br>TEST - manda                                 | dering som besvarer:<br>t til AHE                  | 10.04710            |             |
| Du må d<br>for at du<br>Dersom               | a velge<br>ı skal kı<br>du velg                  | e <b>«Rediger»</b> og (<br>unne fortsette å<br>ger skrivebeskyt            | <b>DK</b><br>å skrive i dokumente<br>tet vil du ikke få lagr                                                 | t.<br>et endringen                                                        | e i dokumen                                                  | tet.                                               |                     |             |
| Sakkyndi                                     | ige vurde                                        | ringer                                                                     |                                                                                                    | Torannec or                                                               | адпозная претегнитата                                        | (EIV                                               |                     |             |
| D                                            | ß                                                | TEST - Diagnostiserin                                                      | ig av trigeminusnevralgi                                                                                     | Sakkyndigv                                                                | urdering som besvarer:                                       | tes                                                |                     |             |
| D                                            | 19                                               | TEST - Diagnostiserin                                                      | ig av trigeminusnevralgi                                                                                     | Sakkyndigv                                                                | urdering som besvarer:                                       | tes                                                |                     |             |
|                                              | ß                                                | Sama Gl                                                                    |                                                                                                    |                                                                           | ⑦ □ × <sup>6</sup>                                           | Ma                                                 |                     |             |
| D                                            | ð                                                | Aprie III                                                                  |                                                                                                    |                                                                           | r                                                            | Ma                                                 |                     |             |
|                                              | 2                                                | Hvordan vil du åpn                                                         | e denne filen?                                                                                               |                                                                           | b                                                            | esv<br>Ino                                         |                     |             |
| D                                            | ß                                                |                                                                            | Rediger                                                                                                    |                                                                           | r:                                                           | Till                                               |                     |             |
| D                                            | B                                                |                                                                            |                                                                                                    |                                                                           | n                                                            | Ma                                                 |                     |             |
| D                                            | ß                                                |                                                                            |                                                                                                    | ОК                                                                        | Avbryt                                                       | Tes                                                |                     |             |
| D                                            | ø                                                |                                                                            |                                                                                                    | ,                                                                         |                                                              | Ma                                                 |                     |             |
|                                              |                                                  |                                                                            |                                                                                                    |                                                                           |                                                              |                                                    |                     |             |

## Hvordan åpne og lese dokumenter i saken fra dokumentlisten

For å lese ytterligere dokumenter i saken må du gå til mappe-ikonet som ligger under **«Vis relaterte filer»** og du vil få opp listen over alle dokumenter i saken. Vis relaterte filer

| Klikk på det aktuelle ark-ikonet under <b>«vis fil».</b>            | Vis fil    |
|---------------------------------------------------------------------|------------|
| Dokumentet åpnes i et program som heter PixView (et leseprogram for | $\bigcirc$ |
| innskannede dokumenter).                                            | )          |

| ~          | Vis fil Rønte | en Tittel                                                       | Dokumentkategori                     | Dok.      |  |
|------------|---------------|-----------------------------------------------------------------|--------------------------------------|-----------|--|
|            |               | Skademelding med vedlegg                                        | Dokument inn                         | 201 1     |  |
|            |               | Innhente uttalelse g journal                                    | Dokument ut                          | 20' -2    |  |
|            |               | Innhente journal                                                | Dokument ut                          | 20' -3    |  |
|            |               | Informasjon                                                     | Dokument ut                          | 201 :-4   |  |
|            |               | Telefon fra fastlege                                            | Internt notat uten<br>oppfølging     | 20' -5    |  |
|            |               | Innhente journal                                                | Dokument ut                          | 20' -6    |  |
|            |               | Uttalelse                                                       | Dokument inn                         | 20' -7    |  |
|            |               | Journal                                                         | Dokument inn                         | 201 -8    |  |
|            | D             | Journal                                                         | Dokument inn                         | 201 -9    |  |
|            |               | Uttalelse sendt pasient                                         | Dokument ut                          | 20110     |  |
|            | er røntgenl   | vilder i saken vises disse sor<br>oning av rtg filer lenger ned | n eget ikon under<br>i veiledningen. | «Røntgen» |  |
| let<br>skr | ivelse for ap | pesvarer; iviandat - test                                       | sakkynaigvuruenng                    |           |  |
| let<br>skr | ivelse for ap | røntgenbilder                                                   | sakkyndigvardening                   |           |  |
| let<br>skr | iveise for ap | røntgenbilder<br>Test Røntgenbilder                             | Røntgenbilder                        | 201 -15   |  |

| Du får nå få opp det val                                                                                                    | lgte journaldokument. Se også egen informasjon om PixView.                                                                                                    |
|----------------------------------------------------------------------------------------------------|----------------------------------------------------------------------------------------------------|
|                                                                                                    |                                                                                                    |
| ၏ Fil Redigér Vis Lag Skanne Verk                                                                                                    | tøy Vindu Hjelp                                                                                                    |
| 🟓 🖄 🗚 O 🗆 🖊 🖌 🚽 🖃                                                                                                    | ₩≥5   <>>  -  <  +++++ # ≥≥  +                                                                                                    |
| 2011                                                                                                    | 20 15 Journal del III 2025026_1_1.PDF 20 15 Journal del II 2025025_1_1.PDF                                                                                                    |
| Commensater Stoesammenset                                                                                                    | Innlagt: Utskrevet:                                                                                                    |
| 5 TO ^                                                                                                    | Fastlege:                                                                                                    |
| ANT IN COLUMN                                                                                                    | Kopi til: Fastlege                                                                                                    |
|                                                                                                    | Innl.lege: Avdelingens Lege                                                                                                    |
|                                                                                                    |                                                                                                    |
|                                                                                                    |                                                                                                    |
| 6 TO                                                                                                    | Diagnose: D649 Uspesifisert anemi,                                                                                                    |
|                                                                                                    | Tempele Spine 8                                                                                                    |
| and the second second s | Contract and the state of the state of the s |
|                                                                                                    | And The Baselow Technological State                                                                                                    |
|                                                                                                    |                                                                                                    |
|                                                                                                    | Parallelense for balance waters ingenous type design to be balance.                                                                                                    |
| 7 10                                                                                                    |                                                                                                    |
| and the second second s | THE REPORT OF A DECISION OF A DECISIONO OF A DECISIONO OF A DECISIONO OF A |
|                                                                                                    | "permits increase anti-inclusion of Telephone, 2011, inclusion and enterprise                                                                                                    |
| Diff. Bernen with .                                                                                                    | - Second and a second second                                                                                                    |
|                                                                                                    |                                                                                                    |
|                                                                                                    | <u>Liataovilt Ekko oor akt 2012 viata madarat aarta atanaaa litan aartainauff madarat mitral inauff</u>                                                                                                    |

## Besvare og arbeide med en sakkyndig vurdering.

## SKRIVE SAKKYNDIG VURDERINGEN.

| Sykehistorien blir a<br>«sakkyndigvurderir<br>Skriv ferdig din vur<br><b>Rød tekst</b> er en vei                                                                                 | automatisk flettet inn i sakkyndigvurderingen. Tekst skrives inn i flettefeltet under<br>ng». At teksten skrives inn i flettefeltet har ingen betydning for sluttproduktet.<br>rdering. Husk å lagre med jevne mellomrom.<br>iledningstekst og slettes automatisk når dokumentet returneres til saksbehandler.                                                                                                    |  |
|----------------------------------------------------------------------------------------------------|----------------------------------------------------------------------------------------------------|--|
|                                                                                                    | Sakkyndig vurdering                                                                                                    |  |
| Erstatningssak:<br>Pasient:<br>Behandlingssted:<br>Sakkyndig:<br>Dato:                                                                                                    | 20 32<br>Sakkyndiges navn og spesialitet<br>05.06.2015                                                                                                    |  |
| Vurderingen er basert<br>Skademeldi<br>Uttalelse fra<br>Sykejournal-<br>Rontgenbild<br>Kommentarv<br>Jeg har vurdert om de<br>habilitetskravene i for<br>kommet til at sikke for | rt på følgende dokumenter: Fjern det som ikke er aktuelt.<br>ingsskjema<br>a behandlingsstedet<br>der<br>rer<br>let foreligger omstendigheter som er egnet til å svekke tilliten til min upartiskhet som sakkyndig (jf<br>orvaltningsloven § 6 og forskrift om krav til helsepersonells attester, erklæringer o.1. § 7), og har<br>örhold ikke er til stede.                                                                                                    |  |
| Sjekkliste for den sak<br>- væd mangelf<br>- aværog må<br>- unngå å kom<br>- bruk mest m<br>- kodeskiena<br>- fjern all rød<br>- sadrs tittel p                                  | ikkyndige:<br>Ifull dokumentasjon eller hvis noe er uklart; ta kontakt med saksbehandler<br>i være begrunnet og konkluderende<br>mmentere juridiske problemstillinger – herunder hvilket utfall saken bor få<br>nulig vanlig norsk språk, om ønskelig/nødvendig med medisinske faguttrykk i parentes<br>g bakerst må fylles ut – skal framkomme på egen (ny) side<br>4 veiledningstekst<br>ater dato för ferdigstillelse/ekspedering<br>på dokumentet til "sakkyndig vurdering" |  |
| Saken gjelder<br>Xx (heretter kalt pasi<br>Den første gang xx er                                                                                                    | sienten) krever erstatning for oppstått xx etter vaksinering med Av sakens                                                                                                    |  |
| Sakkyndig vurderin<br>1. Har diagnostisering<br>eventuelt vært iverka<br>DE 1 AV 3 573 ORD []8                                                                                   | ng<br>agen ut fra pasientens symptomer og funn vært i tråd med god medisinsk praksis? Burde det<br>satt andre undersokelser/utredningstiltak?                                                                                                    |  |

#### HVORDAN LAGRE SAKKYNDIGVURDERINGEN

For å lagre dokument klikker du på **krysset i øvre høyre hjørne** av dokumentet. Du vil få spørsmål om å sjekke filen inn i 360. **Svar alltid ja** på dette.

#### **OBS!** Svarer du nei vil du miste alt som er skrevet i dokumentet.

Skulle du få opp et annet lagringsspørsmål, så velg da til FIL og lagre som. Velg å lagre på skrivebordet. Åpne så dokumentet på riktig måte og kopier over, eller kontakt brukerstøtte for hjelp.

**HUSK** å lagre dokumentet hvis du går fra PC. Du lagrer ved å klikke på krysset i øverste høyre hjørne av dokumentet og svarer ja på spørsmål om å sjekke filen inn i 360.

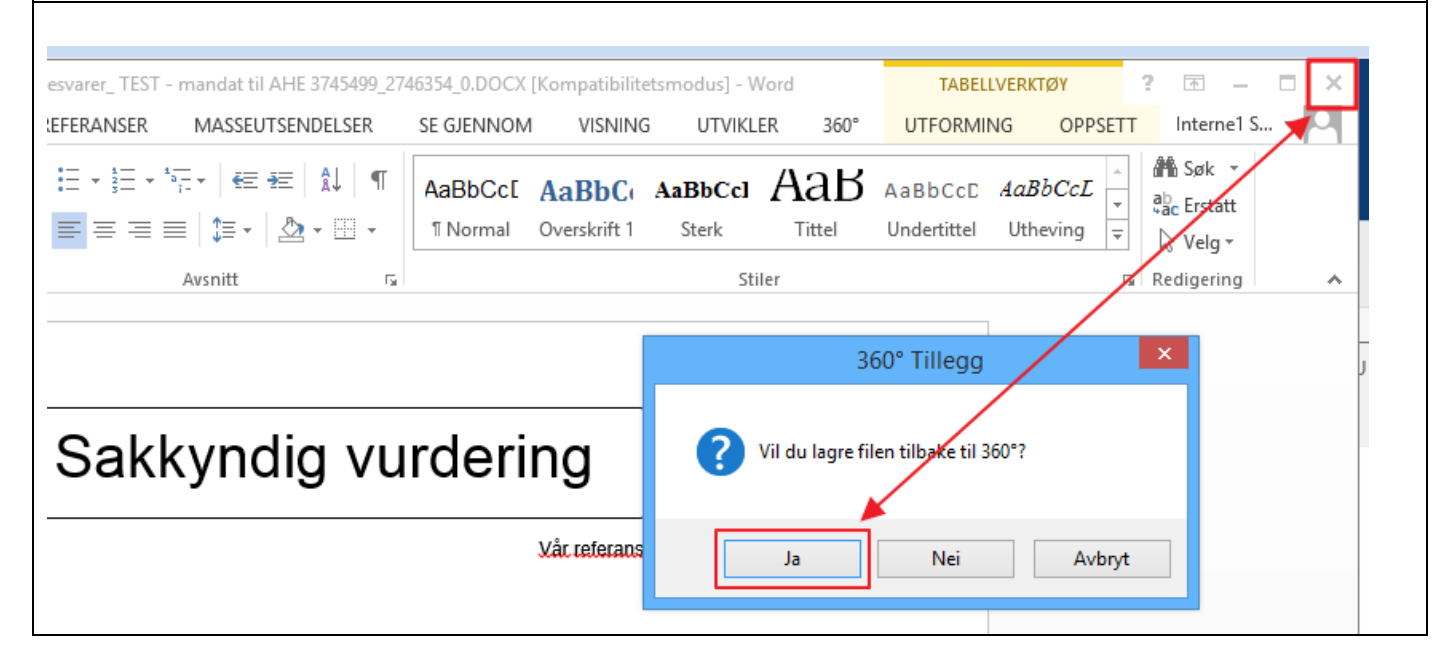

#### HVORDAN SØKE I ET ADOBE READER DOKUMENT.

Hent opp dokumentet. Klikk på «Rediger» og deretter «Søk etter».

Du får nå opp en søkerboks, Skriv inn det du vil søke etter, klikk eventuelt neste osv.

Klikker du på Ikonene på venstre side (2 ark, binders, osv) vil du kunne få opp mer informasjon. Tilpass for ditt behov.

Har du visning av dokumenter i PixView men ønsker at journalen skal vises i Adobe Reader kan du kontakte

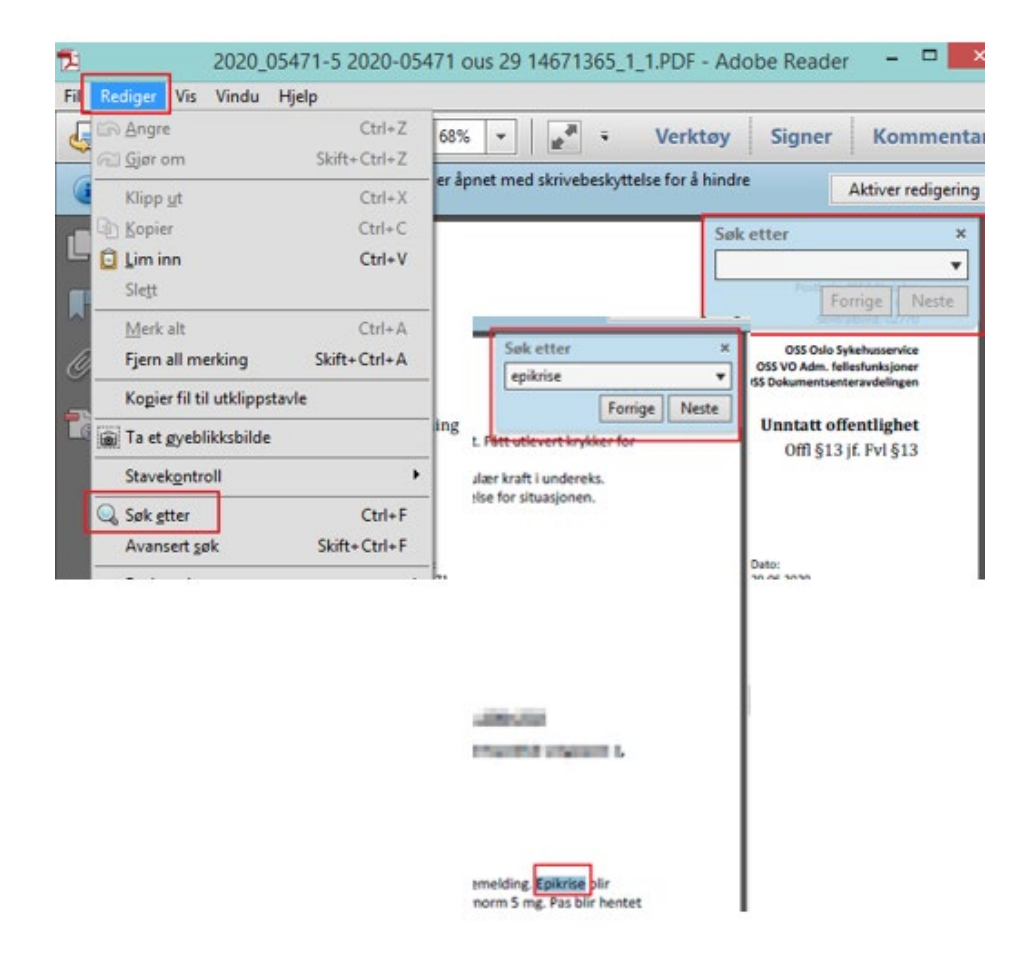

## PIXVIEW

PixView er programmet vi bruker til å lese skannede dokumenter. Når du åpner et dokument som beskrevet under «åpne et dokument i dokument-listen» kommer dette dokumentet opp. Som du ser, har siden en standard visning som vist i bildet. For å kunne se flere dokumenter i miniatyr skal fanen stå på «Sidesammensetning» 😕 🗛 🛧 O 🗖 🖊 😼 🚽 🔛 🖗 🔊 🛛 204 12 576 -9 H 201 rasienten die minkalt til ei Kommentarer Sidesammensetning behandling og man gjennc R 10 mulige bivirkninger. TO TO 2 Pasienten ble innlagt 24.1 radikal prostatectomi 25.1 180 ml saltvann uten tegn Nation dag milita biodgene, posispenative forlary og sky granmas labri estis lig serie på kateterni og erning. Ubrakent i Siese eks pade bulgeries. 23 endrit till 1.0.4. Endelsstone per Vakthavende lege oppfath. TO ТО applation at det harrepublic an defini-Whether fails diet wed what y shaldes i 24 dager p seniogen policies a 6 -9 OVEDDOKUMENT 2202656\_1\_1.PDF 201 67 15 BOVEDDOKUMENT 2233402 1 1.PDF 201 Du kan også ha flere journaler/ dokumenter oppe samtidig. Ved å se på dokumentnummer etter saksnummeret er det lett å gå mellom de forskjellige dokumentene.

Saksnummer **20XX-XXX67-15** vises som aktivt. Det bakerste tallet **-15** er dokumentnummeret og indikerer hvilke dokument som vises.

I eksemplet ovenfor vises dokument 2014-05767-9 som inaktivt dokument, og aktiviseres når du klikker på denne fanen.

# KOPIERING AV TEKST FRA PIXVIEW TIL SAKKYNDIGVURDERINGEN FORSLAG I

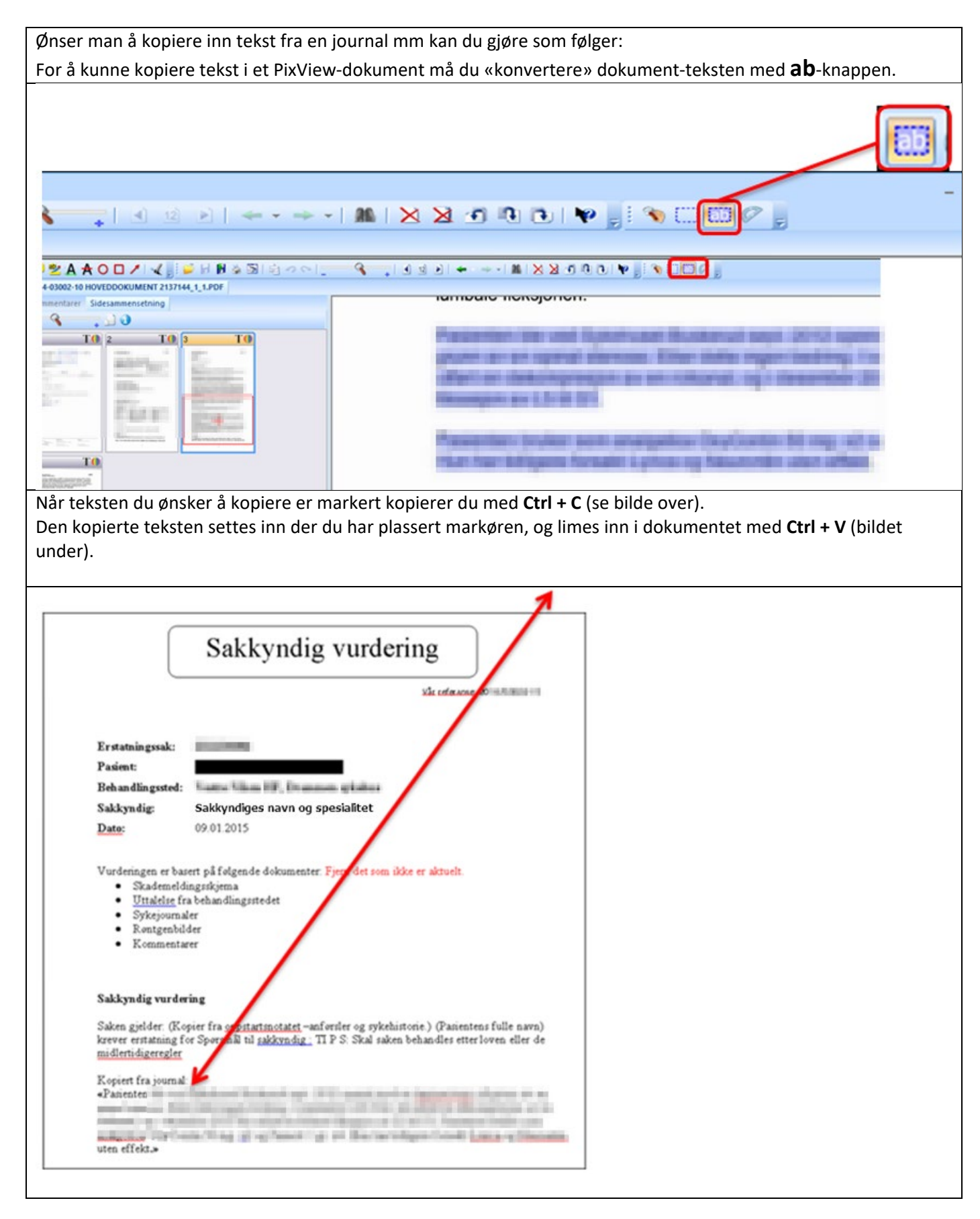

- 1. Marker teksten med den prikkete firkanten ved AB-knappen (som beskrevet tidligere).
- 2. Gå på rediger-knappen i PixView,
- 3. I boksen som kommer opp velger du i første nedtrekks meny Terkstformat: **Rich Text Format.**
- 4. I neste nedtrekksmeny velger du Formateringsnivå: **Behold skrifttype og avsnitt,** eller et av de andre valgene
- 5. Trykk OK

Gå så tilbake til der du ønsker å lime inn kopiert tekst og trykk lim inn eller Ctrl V Husk å redigere tekst.

For å åpne et lagret dokument, kan du hente opp dokumentet igjen ved å markere linjen for aktuell sak, og trykke på «Rediger fil» knappen.

|   | Dokumenter under arbeid |         |                     |                                                   |               |                                                                    |         |             |  |  |
|---|-------------------------|---------|---------------------|---------------------------------------------------|---------------|--------------------------------------------------------------------|---------|-------------|--|--|
|   | Rediger fil             | Opp     | følging 👻 Arbei     | idsflyt - Besvarelse fullf                        | ørt Ubehandl  | et til saksbehandler                                               |         | Vis: Aktive |  |  |
| 0 | Huk av her              | Vis fil | Vis relaterte filer | Sakstittel                                        | Saksansvarlig | Dokumenttittel                                                     | Saksnr. | Dok. dato   |  |  |
|   |                         | Ľ       |                     | Test - Smerter i arm.<br>Blåmerker, misfarget hud | And in Colomb | Sakkyndig tilleggsvurdering som<br>besvarer: Test tilleggsspørsmål |         | 06.09.2016  |  |  |
| 1 |                         |         | Þ                   | Testsak sakkyndig                                 | 10102301      | Sakkyndigvurdering som besvarer:<br>TEST - mandat til AHE          | -       |             |  |  |
|   |                         |         |                     |                                                   |               |                                                                    |         |             |  |  |

## Dato

| Dato settes auton | Dato settes automatisk inn når dokumentet returneres til saksbehandler.                                                                                                    |  |  |  |  |
|-------------------|----------------------------------------------------------------------------------------------------|--|--|--|--|
| Erstatningssak:   | A POINT OF A POINT OF A POINT OF A POINT OF A POINT OF A POINT OF A POINT OF A POINT OF A POINT OF A POINT OF A                                                                                                    |  |  |  |  |
| Pasient:          | Contraction in the second second se |  |  |  |  |
| Behandlingssted:  | Oslo universitetssykehus HF                                                                                                    |  |  |  |  |
| Sakkyndig:        | Interne1 Sakkyndig                                                                                                    |  |  |  |  |
| Dato:             | Dato settes inn automatisk ved besvarelse fullført                                                                                                    |  |  |  |  |

#### Fullføre og returnere et dokument

Når du er ferdig med å skrive sakkyndigdokumentet og har sjekket dokumentet inn i 360, er neste steg å returnere saken til saksbehandler. Marker linjen til den saken som skal returneres. Hak av foran dokumentet som skal returneres, klikk så på **«Besvarelse fullført».** Nå kommer kodeskjema opp.

## Dokumenter under arbeid

| Rediger fil                                                                               | Be      | svarelse fullført | Ubehandlet til saksbehandle                       | er                                                |  |  |
|-------------------------------------------------------------------------------------------|---------|-------------------|---------------------------------------------------|---------------------------------------------------|--|--|
| Huk av her                                                                                | Vis fil | Vis relate        | Sakstittel                                        | Dokumenttittel                                    |  |  |
| ~                                                                                         | D       | e                 | Test - Smerter i arm.<br>Blåmerker, misfarget hud | Sakkyndigvurdering som besvarer:<br>Test - mandat |  |  |
| Når du trykker på «Besvarelse fullført» vil du miste innsynsretten til sakens dokumenter. |         |                   |                                                   |                                                   |  |  |
| Innsynsretten vil vedvare så lenge det jobbes i saken.                                    |         |                   |                                                   |                                                   |  |  |
| Du vil nå få opp en ny boks hvor du registrerer inn diagnose- og prosedyrekoder.          |         |                   |                                                   |                                                   |  |  |

# Tilleggsspørsmål /tilleggs-svar

| Når du skal bes<br>Marker linjen u | svare et tillegg<br>utenfor aktuel | sspørsmål gjør du san<br>I sak og klikk på <b>«Bes</b> t | mme prose<br><b>var»</b> slik at | edyre som når du k<br>: saken legger seg i | besvarer et<br>i <b>«Dokume</b> i | vanlig ma<br>nter unda | ndat.<br>r <b>arbeid</b> » |  |  |
|------------------------------------|------------------------------------|----------------------------------------------------------|----------------------------------|--------------------------------------------|-----------------------------------|------------------------|----------------------------|--|--|
| Mandater og tilleggsspørsmål       |                                    |                                                          |                                  |                                            |                                   |                        |                            |  |  |
| Besvar                             |                                    |                                                          |                                  |                                            | Vis: Aktive                       |                        |                            |  |  |
| Huk av her Vis fil                 | Sakstittel                         |                                                          | Dokumenttitte                    | Saksnr.                                    | Journaldato                       |                        |                            |  |  |
|                                    | Test - Smerter i a                 | rm. Blåmerker, misfarget hud                             | Test - manda                     | t                                          | 19.04.2017                        |                        |                            |  |  |
|                                    |                                    |                                                          |                                  |                                            |                                   |                        |                            |  |  |
| Svardokument                       | et dukker opp                      | under «Dokumenter                                        | r under ark                      | <b>eid»</b> . Du kan nå a                  | rbeide med                        | dokumer                | itet.                      |  |  |
|                                    |                                    |                                                          |                                  |                                            |                                   |                        |                            |  |  |
| Dokumenteru                        | inder arbeid                       |                                                          |                                  |                                            |                                   |                        |                            |  |  |
|                                    |                                    |                                                          |                                  |                                            |                                   |                        |                            |  |  |
| Rediger fil E                      | esvarelse fullført                 | Ubehandlet til saksbehandle                              | er                               |                                            |                                   |                        | Vis: Aktive                |  |  |
| Huk av h Vis fil                   | Vis relaterte filer                | Sakstittel                                               | Dok                              | umenttittel                                |                                   | Saksnr.                | Dok. dato                  |  |  |
|                                    |                                    | Test - Smerter i arm. Blåme<br>misfarget hud             | rker, Sak<br>mai                 | kyndigvurdering som bes<br>ndat            | varer: Test -                     |                        |                            |  |  |
|                                    |                                    | Test Marisa sak 2                                        | Sak<br>mai                       | kyndigvurdering som bes<br>ndat ekst 1     | varer: test                       |                        |                            |  |  |

Har du tatt en sak til skrivebordet som du likevel ikke han behandle, eller at saken bør vurderes av annen sakkyndig.

Du kan da returnere saken ubehandlet til saksbehandler . Åpne svardokumentet (sakkyndigutredningen) som er opprettet under **«Dokumenter under arbeid»**. Lagre dokumentet på vanlig måte i 360. Ikke fyll ut kodeskjemaet, men trykk direkte på fullfør.

**OBS** – Ikke returner saken hvis du venter på nye dokumenter.

| Rediger fil       Besvarelse fullført       Ubehandlet til saksbehandler         Huk av her       Vis fil       Vis relaterte filer       Sakstittel       Dokumenttittel         Image: Sakstittel in the saksbehandler       Image: Sakstittel in the saksbehandler       Dokumenttittel         Image: Sakstittel in the saksbehandler       Image: Sakstittel in the saksbehandler       Dokumenttittel         Image: Sakstittel in the saksbehandler       Image: Sakstittel in the saksbehandler       Dokumenttittel         Image: Sakstittel in the saksbehandler       Image: Sakstittel in the saksbehandler       Dokumenttittel         Image: Sakstittel in the saksbehandler       Image: Sakstittel in the saksbehandler       Dokumenttittel         Image: Sakstittel in the saksbehandler       Image: Sakstittel in the saksbehandler       Dokumenttittel         Image: Sakstittel in the saksbehandler       Image: Sakstittel in the saksbehandler       Dokumenttittel         Image: Sakstittel in the saksbehandler       Image: Sakstittel in the saksbehandler       Dokumenttittel         Image: Sakstittel in the saksbehandler       Image: Sakstittel in the saksbehandler       Dokumenttittel         Image: Sakstittel in the saksbehandler       Image: Sakstittel in the saksbehandler       Dokumenttittel         Image: Sakstittel in the saksbehandler       Image: Sakstittel in the saksbehandler       Dokumenttittel         Imag                                                                                                    | Dokumenter under arbeid |                      |         |                     |                       |                                   |                                                   |
|----------------------------------------------------------------------------------------------------|-------------------------|----------------------|---------|---------------------|-----------------------|-----------------------------------|---------------------------------------------------|
| Huk av her     Vis fil     Vis relaterte filer     Sakstittel     Dokumenttittel       Image: State of the state of the state |                         | Rediger fil          | B       | esvarelse fullført  | Ubehand               | let til saksbehandler             | ]                                                 |
| Test - Smerter i arm. Sakkyndigvurdering som besvarer:<br>Blåmerker, misfarget hud Test - mandat                                                                                                    |                         | Huk av her           | Vis fil | Vis relaterte filer | Sakstittel            | <)                                | Dokumenttittel                                    |
|                                                                                                    |                         | <ul> <li></li> </ul> | D       | <b></b>             | Test - Sm<br>Blåmerke | erter i arm.<br>er, misfarget hud | Sakkyndigvurdering som besvarer:<br>Test - mandat |

#### KODESKJEMA – DIAGNOSE-, PROSEDYRE- OG SKADEKODER

Det er forskriftsfestet at NPE skal bidra med statistiske data til kvalitetsforbedring og skadeforebyggende arbeid i helsetjenesten.

Koding av medisinske opplysninger i pasientskadesakene skal bidra til at NPE har en statistikkdatabase av høy kvalitet, som kan brukes i skadeforebyggende arbeid, forskning og for å besvare interne og eksterne henvendelser om statistikk.

Når du klikker på «Besvarelse fullført» får du opp kodeskjema. Her fyller du inn diagnosekode, prosedyrekode og skadekode.

Les veiledningen i skjemaet nøye.

Diagnosekode skrives eksempelvis **M16** uten punktum.

Prosedyrekode skrives eksempelvis NFB40 uten punktum.

Skadekode skrives eksempelvis **T845** uten punktum.

Trykk entertasten for å få opp eventuelle valg i aktuell linje, og klikk på linjen som kommer opp, eventuelt velg den koden som ligger nærmest. Se også veiledningen i skjema for hver kodesetting og eventuelt søkertips.

Når diagnosekode, prosedyrekode og skadekode er lagt inn gå til **«Fullfør»** knappen.

De fleste kodene står i pasientjournalen, eller du kan søke i finnkode.ehelse.no

|                                                                                                    | ?                                           | × |
|----------------------------------------------------------------------------------------------------|---------------------------------------------|---|
| 015/ - Innsetting av kneprotese - protesen er skjev                                                                                                    | <b>-</b>                                    |   |
| Koder                                                                                                    |                                             |   |
| Diagnosekoder (ICD-10)                                                                                                    |                                             | ^ |
| <ul> <li>Sykdommen/lidelsen pasienten ble behandlet for da skaden skal ha oppstått.</li> <li>Ved forsinket diagnose, sett koden for diagnosen som burde ha blitt stilt.</li> <li>Ved feil diagnose, sett koden for diagnosen som feilaktig ble stilt.</li> <li>Ved flere koder, sett koden for hovedtilstanden øverst.</li> </ul> |                                             |   |
| Eksempel: M16 Hofteleddsartrose                                                                                                    | 🗸 Søketips diagnosekoder                    |   |
| Eventuelt kode 2                                                                                                    | <ul> <li>✓</li> </ul>                       |   |
| Eventuelt kode 3                                                                                                    | ~                                           |   |
| Eksempel: NFB40 Implantasjon av primær totalprotese i hofteledd med sement                                                                                                    | <ul> <li>Søketips prosedyrekoder</li> </ul> |   |
| <ul> <li>Ved here koder, sett koden for den konkrete prosedyren øverst.</li> </ul>                                                                                                    |                                             |   |
| Eksempel: NFB40 Implantasjon av primær totalprotese i hofteledd med sement                                                                                                    | <ul> <li>Søketips prosedyrekoder</li> </ul> |   |
| Eventuelt kode 2                                                                                                    | ~                                           |   |
| Eventuelt kode 3                                                                                                    | $\checkmark$                                |   |
| Skadekoder (ICD-10)                                                                                                    |                                             |   |
| Skaden som oppsto som følge av behandlingen eller utredningen.                                                                                                    |                                             |   |
| For eksempel: T845 Infek. og bet.reak. som skyldes innvendig leddprotese                                                                                                    | ✓ Søketips skadekoder                       |   |
| Eventuelt kode 2                                                                                                    | ~                                           |   |
|                                                                                                    |                                             |   |
| Hvis du ikke finner koden du søker etter kan du bruke nettversjonen av søkeverktøyet Fin                                                                                                    | nKode på e-helse sine nettsider.            |   |
| Les mer om søketips her                                                                                                    |                                             |   |
|                                                                                                    |                                             |   |
|                                                                                                    |                                             | ~ |
|                                                                                                    | Fullfor Aubort                              |   |
|                                                                                                    | Lonion Avbiyt                               |   |

## Kodeskjema - Søkertips

| Det er viktig at du fyller ut kodeskjema. Mange av kodene finnes gjerne i operasjonsbeskrivelsen eller epikrisen<br>eller ved å søke i ICD-10.<br><b>Diagnosekode</b> er sykdommen/ lidelsen pasienten ble behandlet for da skaden skal ha oppstått.<br><b>Prosedyrekode</b> er behandlingen/ prosedyren som førte til skaden pasienten krever erstatning for.<br><b>Skadekode</b> er skaden som oppsto som følge av behandlingen eller utredningen. |                                                                                                    |  |  |  |  |  |
|----------------------------------------------------------------------------------------------------|----------------------------------------------------------------------------------------------------|--|--|--|--|--|
| Søketips                                                                                                    | ⑦ □ ×                                                                                                    |  |  |  |  |  |
| Kodefelt: Søk på koder ved å skrive inn selve koden eller sykdo<br>være uten punktum og mellomrom, for eksempel K810 og JKA<br>alternativer. Velg kode ved å klikke på et av alternativene som<br>seg i feltet. Det skal være en rett, svart strek under koden når c                                                                                                    | mmen/prosedyren. Kodene må<br>21. Trykk Enter for å få opp<br>kommer opp. Koden vil da legge<br>Jen er lagt inn riktig. Klikk på Fullfør. |  |  |  |  |  |
| Søketips i Isak: Du kan avgrense søket ditt ved å skrive inn tegr<br>koden inneholder. Bruk prosenttegn der du er usikker.                                                                                                    | n og tekst som du er sikker på at                                                                                                    |  |  |  |  |  |
| <ul> <li>Du vet de første tegnene i koden – skriv: K810</li> <li>Du vet at koden begynner på K, og at det gjelder galleb</li> <li>Du vet deler av diagnosenavnet – skriv: %galleblære</li> </ul>                                                                                                    | ılære – skriv: K%galleblære                                                                                                    |  |  |  |  |  |
| Elektronisk søkeverktøy: Hvis du ikke finner koden du søker ett<br>nettversjonen av søkeverktøyet FinnKode (finnkode.ehelse.no).<br>synonymer enn vi har i Isak. Når du har funnet aktuell kode, gå<br>legger inn koden som beskrevet over.                                                                                                    | er i Isak, kan du bruke<br>Her er det mulig å søke på flere<br>Ir du tilbake til Isak, søker opp og                                       |  |  |  |  |  |
| For søketips eller hjelp til kodesøk, ta kontakt med statistikkråd                                                                                                    | lgiverne:                                                                                                    |  |  |  |  |  |
| <ul> <li>Mette Willumstad Thomsen, mwt@npe.no, telefon: 22 9</li> <li>Sølvi Flåte, sfl@npe.no, telefon: 22 99 45 14</li> </ul>                                                                                                    | 9 45 13                                                                                                    |  |  |  |  |  |
|                                                                                                    |                                                                                                    |  |  |  |  |  |
|                                                                                                    | ОК                                                                                                    |  |  |  |  |  |

## KODING AV TILLEGGSSPØRSMÅL OG VED GJENOPPTAGELSE AV SAKER.

Ved tilleggsspørsmål er det viktig å sjekke at koden som står oppført er riktig/ komplett. Hvis ikke kan det legges til kode om det er felt ledig. Ved gjenopptagelse av en sak skal det ikke settes inn flere koder

## Røntgenbilder

| For å<br>Klikk | i kunn<br>på iko  | e se på i<br>onet.                | røntgenfiler åpner d                                               | u « <b>Vis relaterte</b>           | <b>filer».</b> Her vil d        | u se en kolonne som he   | ter « <b>Røntgen</b> » |
|----------------|-------------------|-----------------------------------|--------------------------------------------------------------------|------------------------------------|---------------------------------|--------------------------|------------------------|
|                |                   |                                   |                                                                    |                                    |                                 |                          |                        |
| Dok            | ument             | er på sa                          | ken: 20 1 Diag                                                     | gnostisering av sv                 | rulst bak 🗆 🗴                   | ×                        |                        |
| ~              | Vis fil           | Røntgen                           | Tittel                                                             | Dokumentkategori                   | Dok.                            | ~                        |                        |
|                | D                 |                                   | Skademelding med<br>vedlegg                                        | Dokument inn                       | 20 - 1-1                        |                          |                        |
|                | D                 |                                   | Telefon til pasienten                                              | Internt notat uten<br>oppfølging   | 20 1-2                          |                          |                        |
|                | U                 |                                   | Sakkyndigvurdering som<br>besvarer: Mandat - test<br>røntgenbilder | Ekstern<br>sakkyndigvurdering      | 20 1-14                         |                          |                        |
|                |                   |                                   | Test Røntgenbilder                                                 | Røntgenbilder                      | 2014/04111-15                   |                          |                        |
|                | D.                |                                   | TEST mandat med                                                    | Mandat intern                      | 2014 1-16                       |                          |                        |
|                |                   |                                   |                                                                    |                                    |                                 |                          |                        |
| Du v           | il nå få          | å opp Rø                          | ontgensystemet vårt                                                | Xero. I boksen s                   | om kommr opp                    | skriver du inn dine init | ialer og ditt vanlige  |
| pass           | ord.              |                                   |                                                                    |                                    | 240                             |                          |                        |
| Fil Re         | diger Vis         | ://sec-idc-xero/<br>Favoritter Ve | ?theme=epr&PatientID=010878%2: 🔎 🕶<br>erktøy Hjelp                 | C of siri2-prod                    | XERO                            | ×                        |                        |
| AG             | FA 🛷              | •                                 | Oppł                                                               | avsrett (c) 2014 Agfa HealthCare N | I.V., Septestraat 27, B-2640, M | ortsel, Bel              |                        |
| неац           | tncar             | е                                 |                                                                    | 1-100 V.C.                         |                                 | 1                        |                        |
|                |                   | Bruker:<br>Passore                | :  ahe<br>d:  •••••••                                              |                                    | 6                               |                          |                        |
| Konte          | roller            |                                   | Păl                                                                | ogging                             | Nettle                          | serkom                   |                        |
| Når o<br>er på | du klik<br>å denn | ker på p<br>e pasier              | vålogging kommer d<br>nten vil komme opp                           | u direkte inn i de<br>i visningen. | n aktuelle pasio                | entens røntgenbilder. A  | lle røntgenfiler som   |
| ÷              | ))                | http://se                         | c-idc-xero/?theme=epr                                              | , + ۵                              | 🕹 🗲 siri2-prod                  | XERO                     | × 🕅 🛧 🛱                |
| Fil            | Rediger           | Vis Fav                           | voritter Verktøy Hjelp                                             |                                    |                                 |                          |                        |
| ⇔              | Vis 7             | 2                                 |                                                                    |                                    |                                 |                          | Hjelp 🕐                |
| Filt           | trer pas          | ienter                            | × Filtrer u                                                        | Indersøkelser                      | ×                               |                          | Sorter etter 🔽         |
| _              |                   |                                   | (F)                                                                | ID:                                |                                 | Født: Aug                | >                      |
|                |                   | MR - MR (                         | Orbita                                                             | Ak.n.: 13746794                    | Мау                             | 20, 2014 9:32 AM         | Î.                     |
|                |                   |                                   |                                                                    |                                    |                                 |                          |                        |
|                |                   |                                   |                                                                    |                                    |                                 |                          |                        |
|                |                   |                                   |                                                                    |                                    |                                 |                          | 77                     |

For å kunne lese tilhørende dokumenter til en sak som du ennå ikke har tatt til ditt skrivebord, eller som du har blitt bedt om å se på, kan du be om innsyn i sakens dokumenter. Søk opp saken, velg Dokumenter. Klikk på knappen «Innsyn».

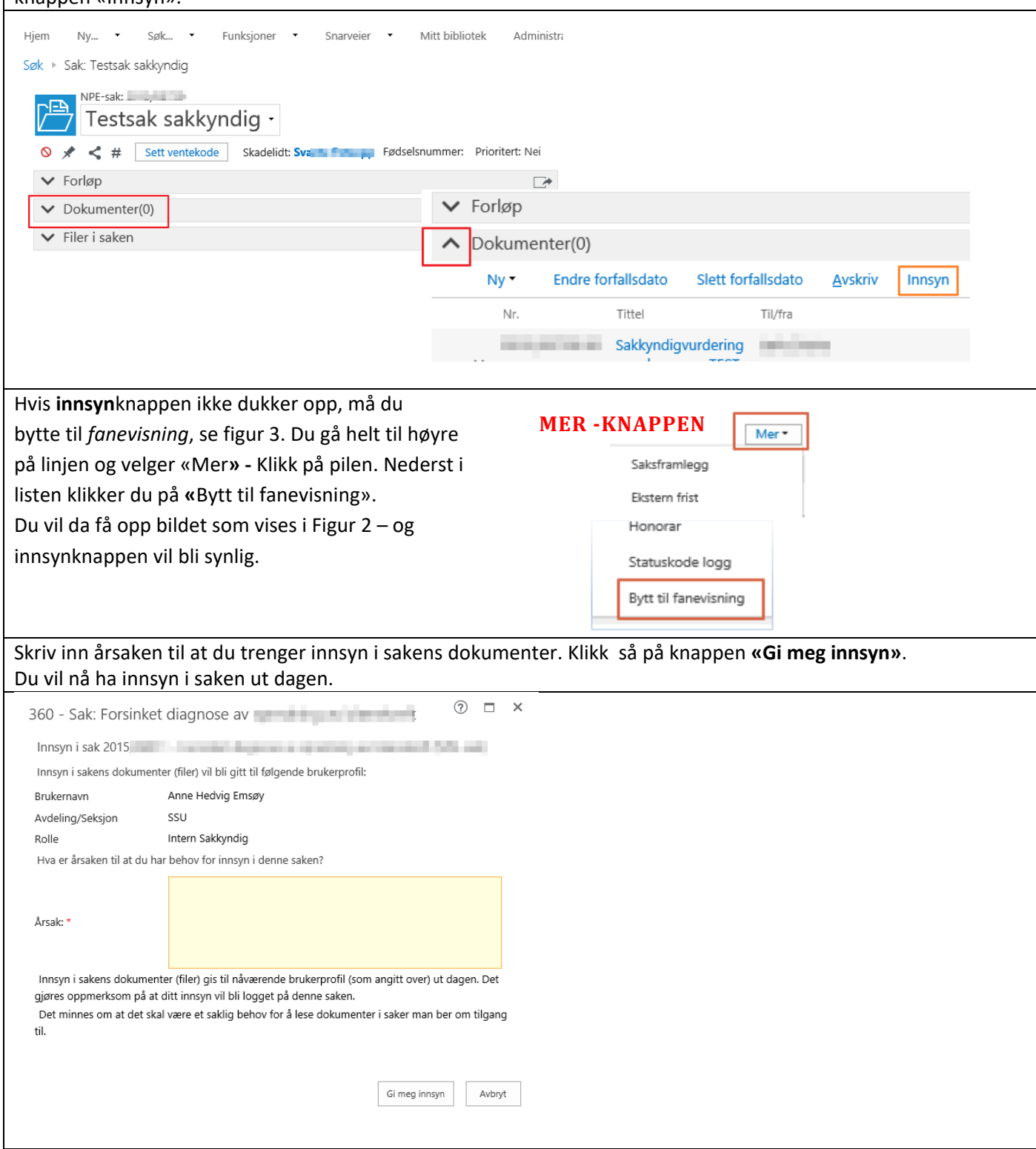

## TIL ORIENTERING

| <b>Til d</b><br>Her<br>lest | <b>orienterir</b><br>vil du ku<br>kan du h | <b>ng.</b><br>nne le<br>iuke av | se vedtakene<br>v som vist und | som er fattet i saker du har vurdert. Ønsk<br>der og klikke på « <b>Lest</b> » | <er at="" du="" er<="" etter="" saken="" slette="" th="" vedtaket="" å=""></er> |
|-----------------------------|--------------------------------------------|---------------------------------|--------------------------------|--------------------------------------------------------------------------------|---------------------------------------------------------------------------------|
|                             | Til orient                                 | ering                           |                                |                                                                                |                                                                                 |
|                             | Lest                                       |                                 |                                |                                                                                |                                                                                 |
|                             | Huk av her                                 | Vis fil                         | Vis relaterte filer            | Sakstittel                                                                     | Dokumenttittel                                                                  |
|                             |                                            |                                 | Þ                              | Diagnostisering av lungekreft -                                                | SV: Vedr. sak                                                                   |
|                             | $\Box$                                     | Ľ                               |                                | Operasjon for prolaps i S1-rot - kronisk nerveskade                            | 110700                                                                          |

## TIPS: IKON PÅ STATUSLINJER OG VERKTØYLINJER I ISAK OG PIXVIEW

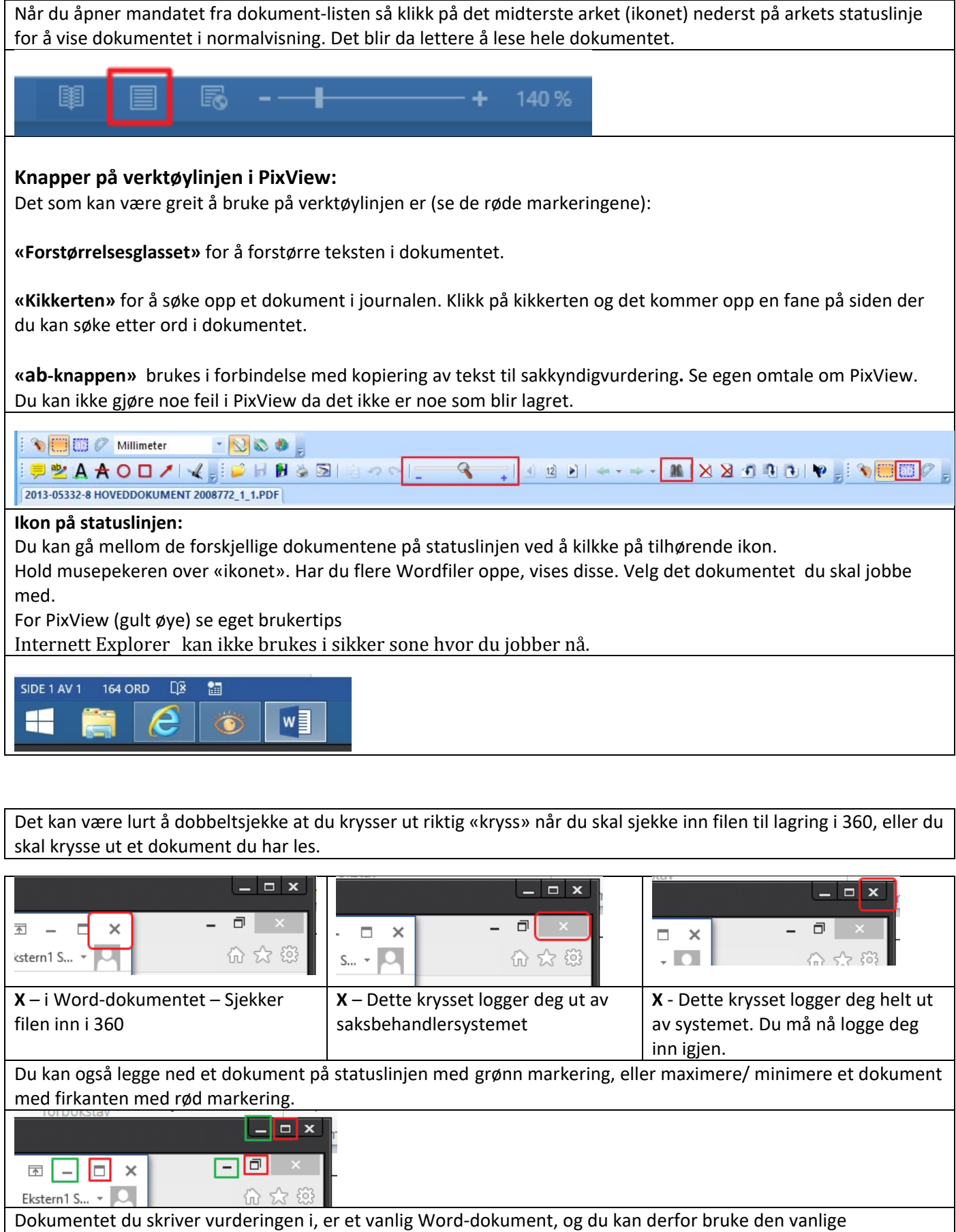

verktøylinjen som du bruker i andre Word-dokumenter.

## TIPS FOR LÅSING AV SKJERM.

For å låse skjermen kan du trykke Windows-knappen på tastaturet og L. Tast Ctrl + Alt +Delete kappene sammen for å låse opp igjen.

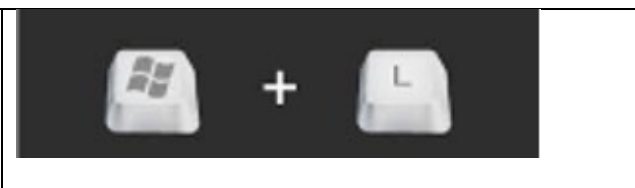

## LOGGE UT AV ISAK, SIKKER SONE OG DITT SKRIVEBORD.

| Det er viktig å avslutte på rett måte når du er ferdig å jobbe i Isak og i sikker sone.<br>Gå på pilen utenfor navnet ditt i bøyre hjørne. Klikk på «Logg av». |  |  |  |  |  |  |  |  |
|----------------------------------------------------------------------------------------------------|--|--|--|--|--|--|--|--|
|                                                                                                    |  |  |  |  |  |  |  |  |
| Anne Hedvig Emsøy (SSU - Saksbehandler) -                                                                                                    |  |  |  |  |  |  |  |  |
| A Mine innstillinger                                                                                                    |  |  |  |  |  |  |  |  |
| Logg av P<br>Bytt aktiv rolle                                                                                                    |  |  |  |  |  |  |  |  |
| Mine 360 detaljer                                                                                                    |  |  |  |  |  |  |  |  |
| Skrivebordsadministrasjon                                                                                                    |  |  |  |  |  |  |  |  |
| Åpne 360° Admin                                                                                                    |  |  |  |  |  |  |  |  |
| Om 360°                                                                                                    |  |  |  |  |  |  |  |  |
| Ansvarsvarsler                                                                                                    |  |  |  |  |  |  |  |  |
|                                                                                                    |  |  |  |  |  |  |  |  |
|                                                                                                    |  |  |  |  |  |  |  |  |
|                                                                                                    |  |  |  |  |  |  |  |  |
| Gå så øverst på siden og velg «Send Ctrl-Alt-Delete». Gå til Logg off!                                                                                         |  |  |  |  |  |  |  |  |
|                                                                                                    |  |  |  |  |  |  |  |  |
| Continue - 1 Connect USB Davies - Cond Ctrl Alt Delete                                                                                                    |  |  |  |  |  |  |  |  |
|                                                                                                    |  |  |  |  |  |  |  |  |
|                                                                                                    |  |  |  |  |  |  |  |  |
|                                                                                                    |  |  |  |  |  |  |  |  |
|                                                                                                    |  |  |  |  |  |  |  |  |
| VIKTIG: Når du skal logge deg helt ut av datamaskinen gå til Windows-ikonet og velg avslutt. Dette gjelder spesielt                                            |  |  |  |  |  |  |  |  |
| på kontorplass i NPE.                                                                                                    |  |  |  |  |  |  |  |  |
| Mobilport                                                                                                    |  |  |  |  |  |  |  |  |
|                                                                                                    |  |  |  |  |  |  |  |  |